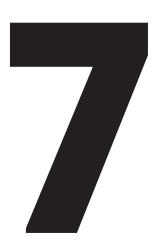

#### lette trin til at installere din **Business Router**

**Vent med at installere** til den dato, der er oplyst på din ordrebekræftelse. Din ordrebekræftelse har du fået på mail eller brev.

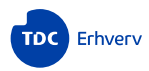

#### Det finder du i kassen

Det skal du bruge **nu**:

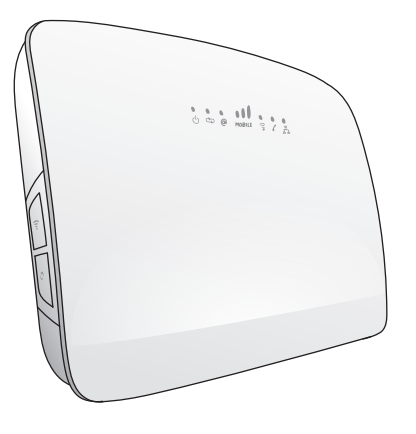

**Business Router** 

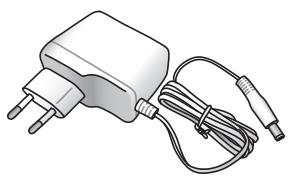

Strømforsyning

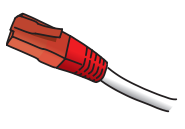

Rødt kabel

#### Det skal du bruge i **nogle tilfælde**:

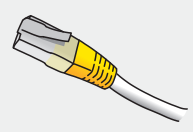

Kabel til netværksforbindelse. Bruges hvis computer skal tilkobles uden wi-fi

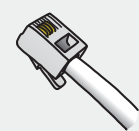

Kabel til bredbåndstelefoni. Tilslut kablet i den grønne port bag på routeren, og i din bredbåndstelefon

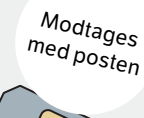

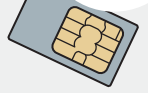

Simkort til routeren. Bruges hvis du har bestilt Redundans Mobil.

# 1 Find fiberboksen

Fiberboksen kan se anderledes ud end på tegningen.

Tjek, at fiberboksen er tilsluttet strøm og er tændt.

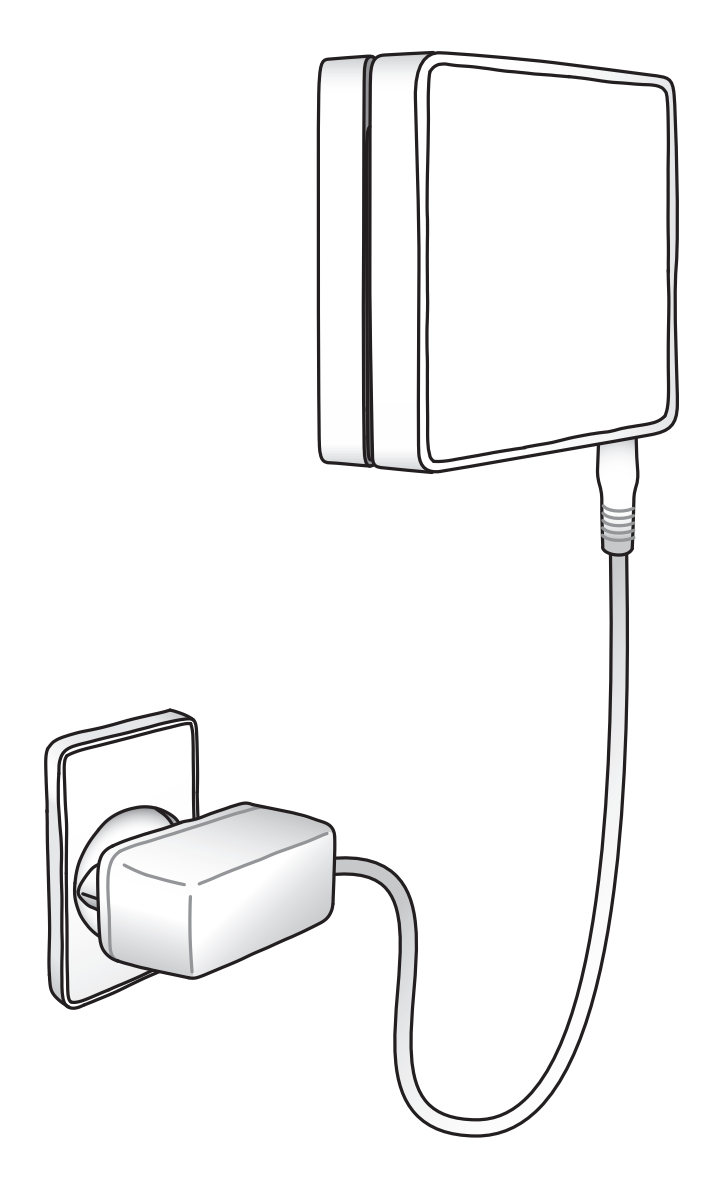

# 2 Sæt simkort i router

Hvis du har bestilt din løsning med back up forbindelse, Redundans Mobil, skal simkortet nu sættes i routeren.

Indsæt simkortet som vist på billedet.

Placér routeren på et sted med god mobildækning. Gerne så højt som muligt og med god plads omkring routeren.

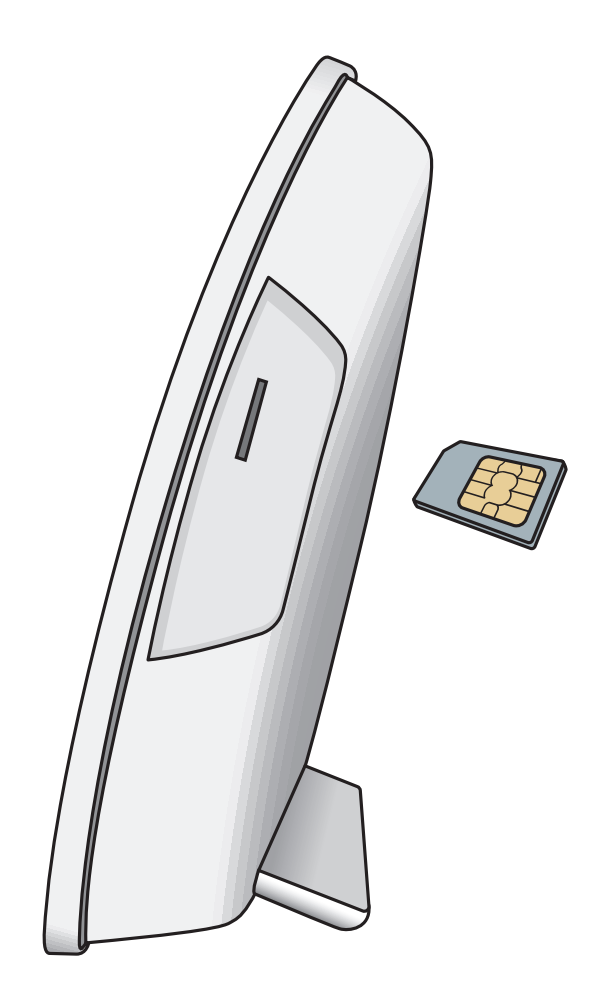

### **3** Forbind din fiberboks med din router

Det er vigtigt, at du sætter det røde kabel i **den specifikke port på fiberboksen**, som fremgår af din **ordrebekræftelse**.

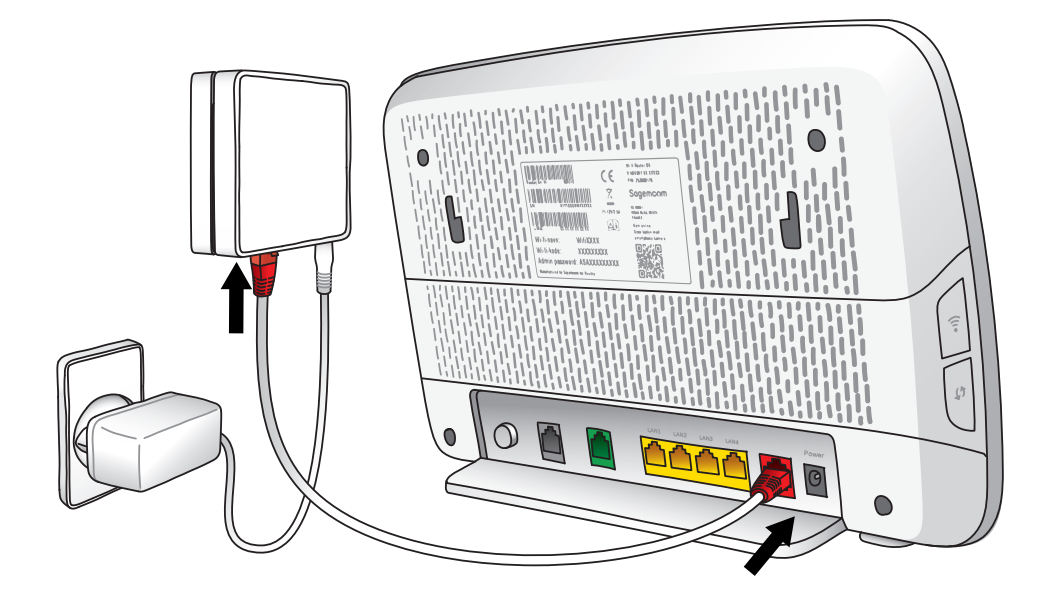

### **4** Sæt strøm til din router og tænd på on/off-knappen på bagsiden af routeren

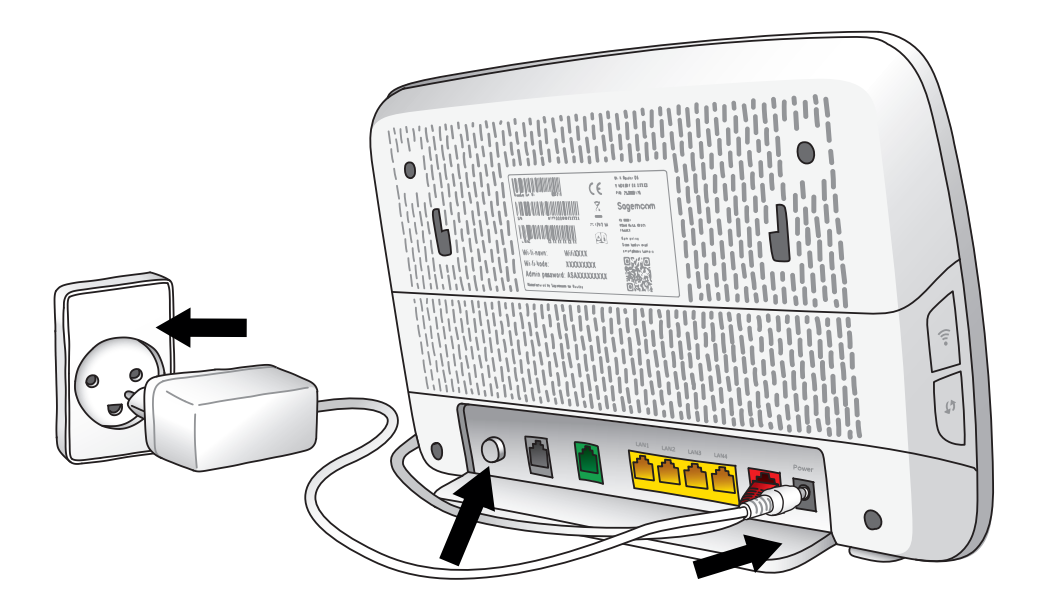

### 5 Tjek internet- og powerlampen på din router

Bemærk at routeren vil genstarte et par gange, og det kan tage 5-20 min.

Når internet- og powerlampen lyser konstant, er du klar til at gå videre til næste trin.

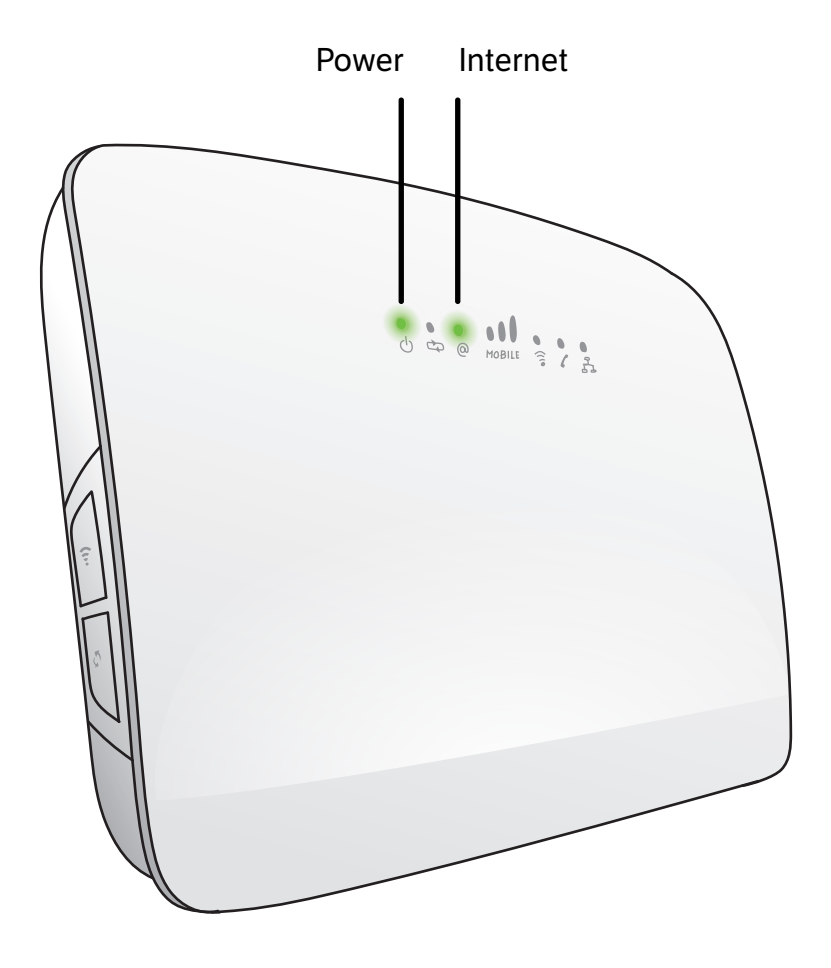

### **6** Find oplysningerne om dit nye wi-fi

På bagsiden af din router finder du:

- Wi-fi-navn
- Wi-fi-kode

Disse skal du bruge for at oprette forbindelse til dit nye wi-fi.

Du kan også vælge at scanne QR-koden med din telefon.

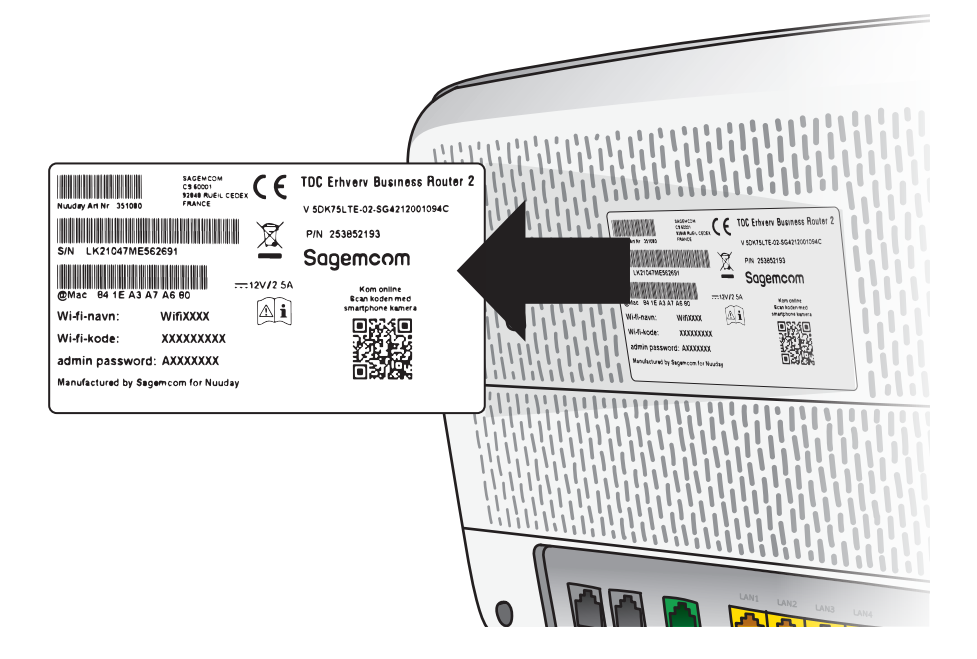

## Åbn din computer, tablet eller smartphone, og opret forbindelse til dit nye wi-fi

Vil du tilslutte en enhed uden wi-fi? Brug det netværkskabel, der følger med i kassen. Du skal slutte kablet til din router, se "portopsætning" side 28.

Din installation er nu afsluttet.

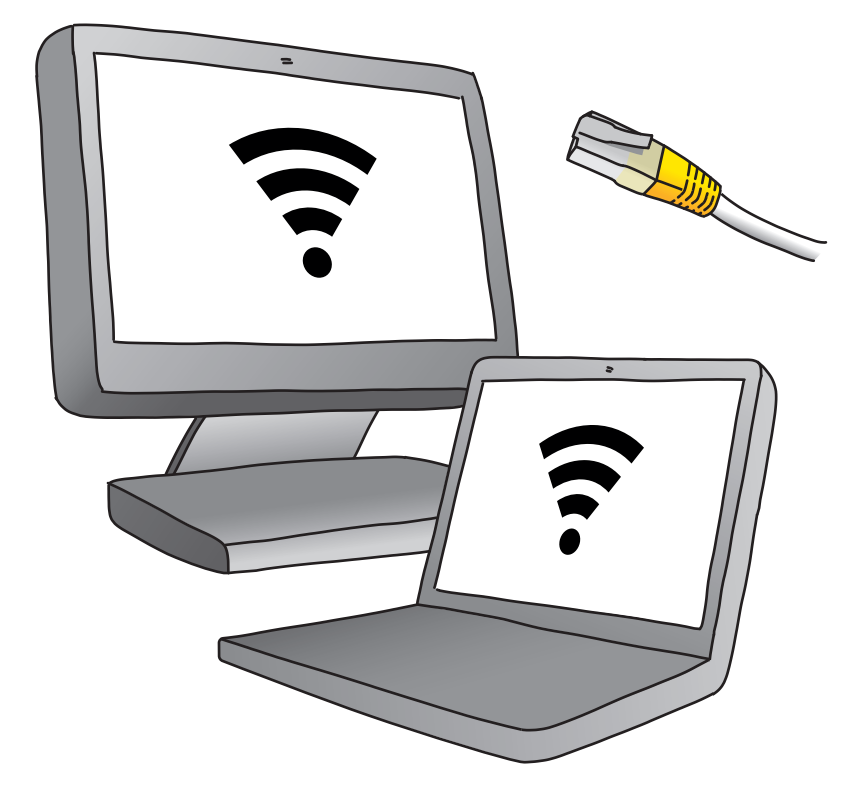

#### Har du bestilt en løsning med Redundans Mobil?

Så er det en god idé at tjekke, at den mobile backup-forbindelse fungerer

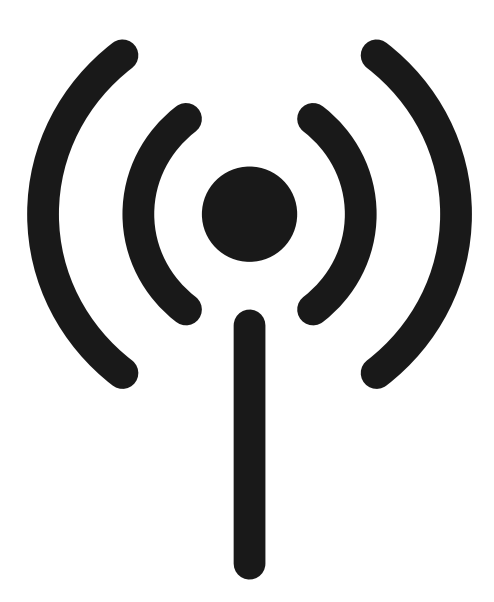

### Mobile-lampen lyser grønt

Lyset indikerer, at den mobile backupforbindelse er klar til brug.

Test med 3 lette trin hvad der sker, når fiberforbindelsen afbrydes. Gå videre på næste side.

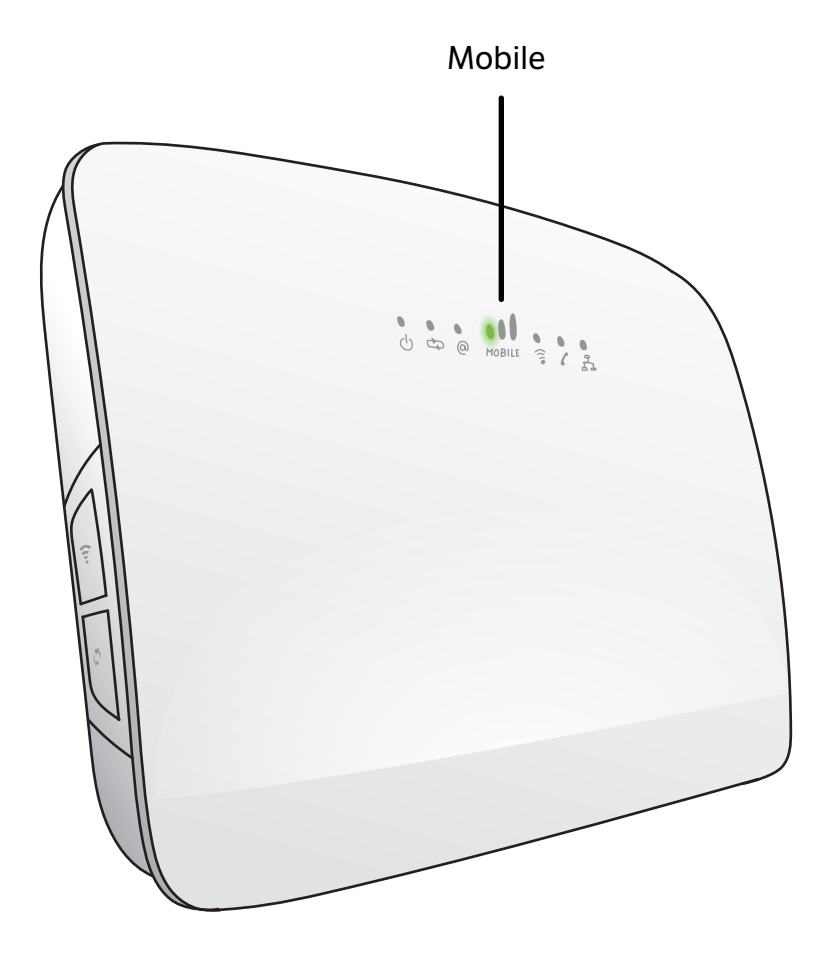

### Træk det røde kabel ud af routeren

Dette simulerer, at fiber-forbindelsen afbrydes.

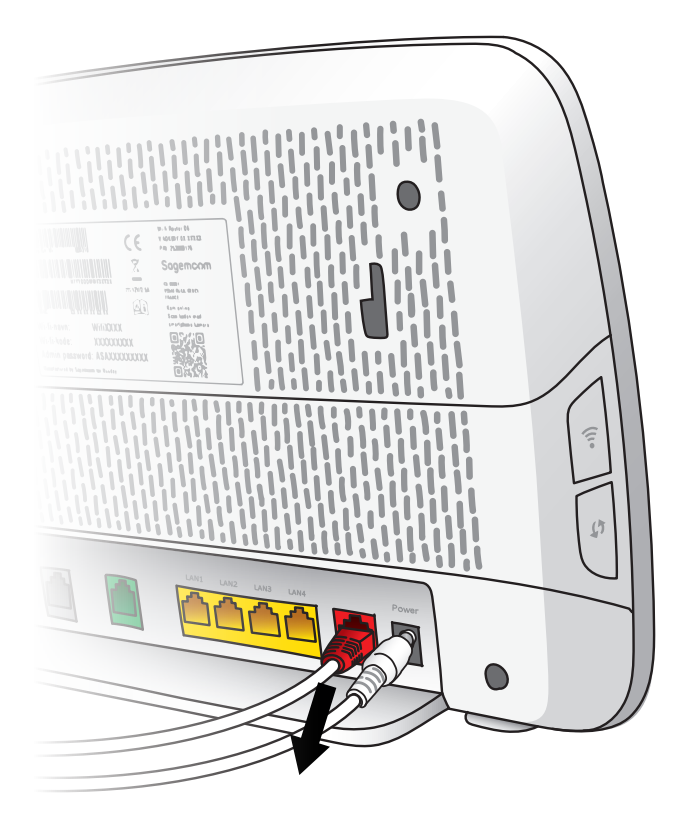

## 2 Afvent at Mobilelampen skifter farve

l løbet af 20-45 sekunder vil Mobilelampen skifte fra grønt til blåt, og den mobile backup-forbindelse til internettet er aktiveret.

#### Varsling via sms eller e-mail

Hvis du har valgt varsling via sms eller e-mail i tilfælde af, at fiberforbindelsen er nede, kan du teste det nu:

Vent mindst 5 minutter, før du fortsætter til næste side. Får du derefter ikke en sms eller e-mail, eller ønsker du at tilmelde dig, kontakt os.

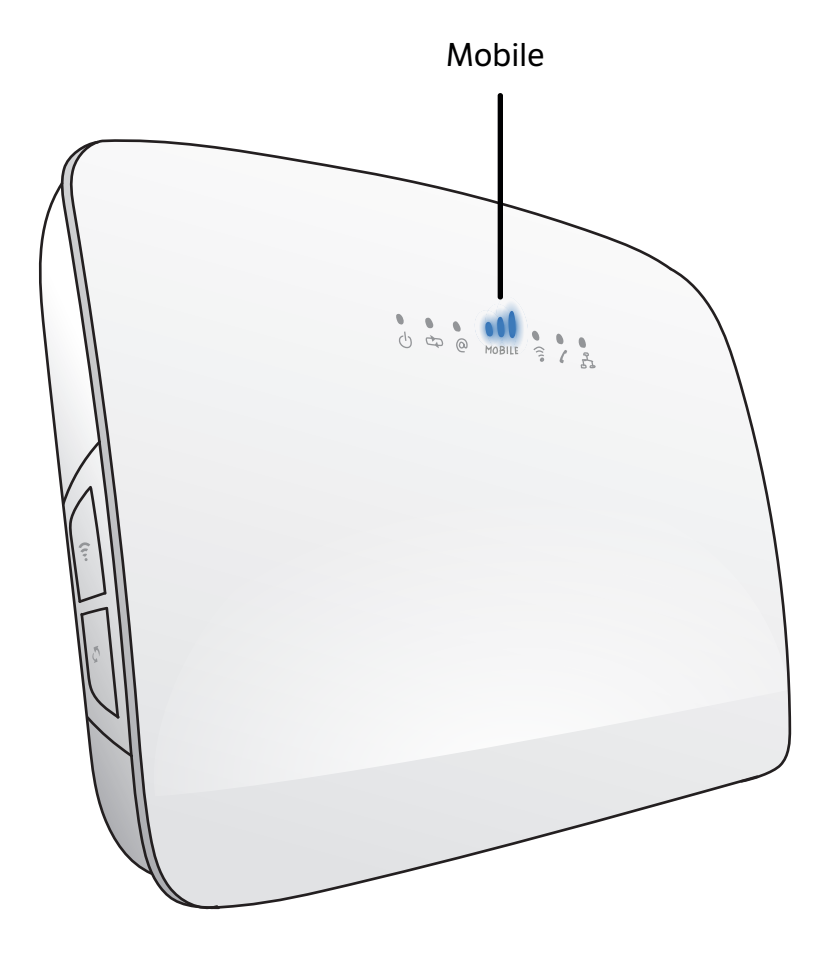

### **3** Sæt nu det røde kabel tilbage i routeren og vent

Der går typisk 40-60 sekunder, før Mobile-lampen igen lyser grønt, og fiber-forbindelsen virker igen. Testen er nu gennemført.

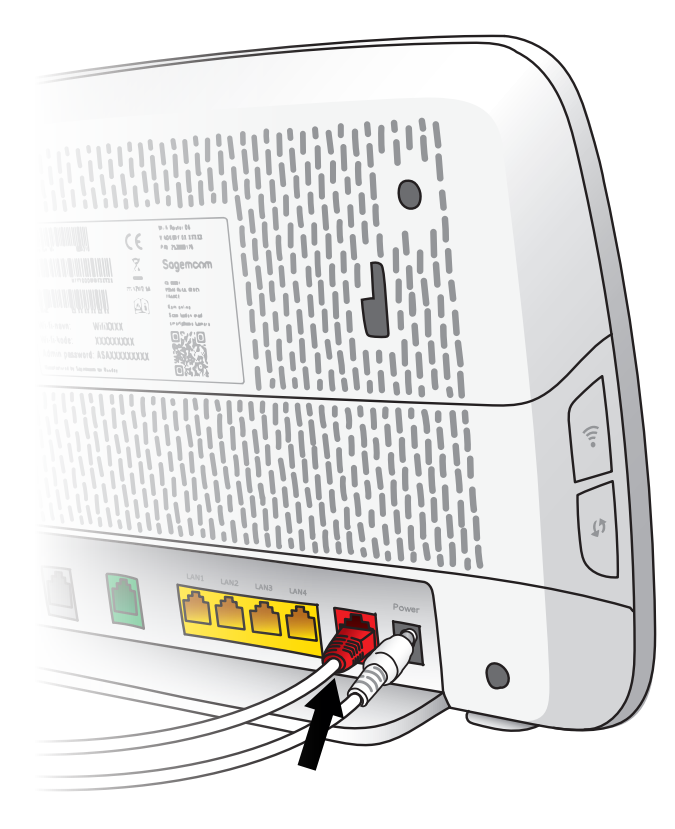

### Portopsætning (4 ports LAN switch)

Business Routeren har 4 ports LAN switch (gule porte), som du kan tilslutte dine enheder.

Hvis fiberløsningen kun kører med internet, vil alle 4 porte være til rådighed for dette, og dit udstyr kan tilsluttes både port 1, 2, 3 og 4.

Hvis der er bestilt en løsning med flere services, så vil portopsætningen være som på illustrationen.

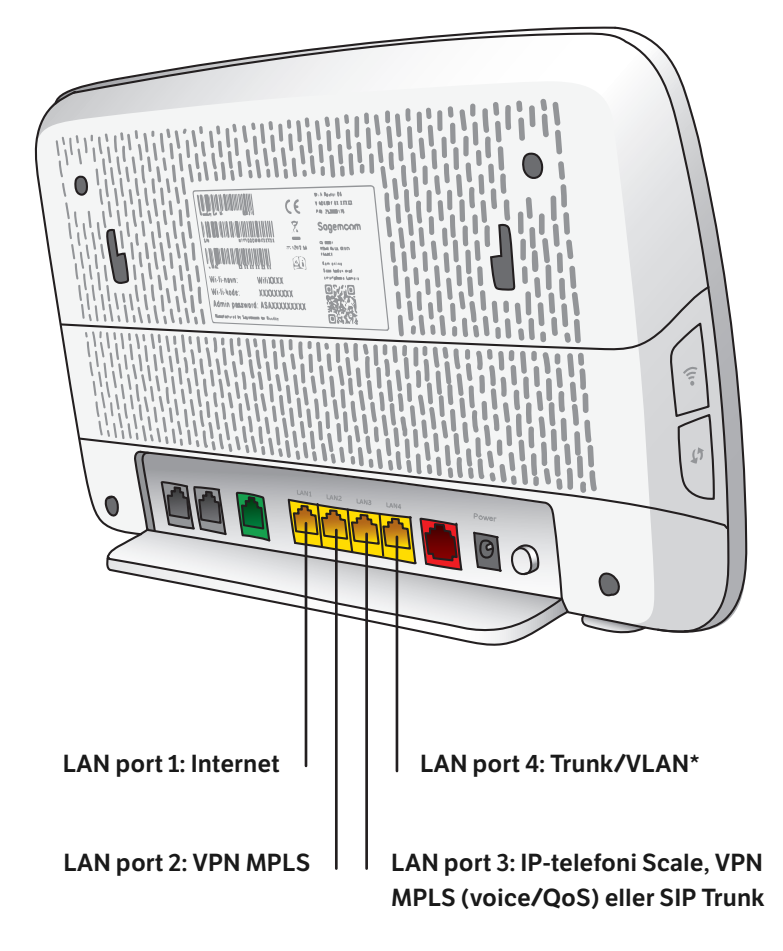

\* Trunk/VLAN-opsætning: - VLAN1 Internet(VLAN1 er også som standard untagged/ native) - VLAN2 VPN MPLS - VLAN10 IP-telefoni Scale eller VPN MPLS (voice/QoS)

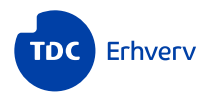

- Online: tdc.dk/hjaelp/internet
- **Telefon:** 70 70 90 90 Mandag-fredag: 8-20 Weekender og helligdage: 10-20

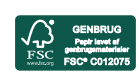

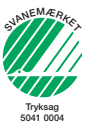